If using IE version other than 6, you may need to apply the fix below to be able to access the database.

If you have the inability to access <u>www.sfwmd.gov/sderawebapp</u> and received an "ArcGIS error message", we suggest the following:

• Go into Internet Explorer. Click the **Compatibility View** button in the Address bar. When displayed, this button appears to the left of the **PRINT** button and contains an image of a broken piece of paper. This enables Compatibility mode for all documents in the domain of the Web site being viewed.

| Google - Windows Internet Explorer                                                                                                    |                             |        | _ E 🔀          |
|----------------------------------------------------------------------------------------------------|-----------------------------|--------|----------------|
| 🕥 🗸 http://www.google.com/                                                                                                    | • 🗟 ++ 🗙 🛃 👧 (e             |        | <b>P</b> -     |
| ile Edit View Favorites Tools Help                                                                                                    |                             |        |                |
| 🍠 Windows Live 🛛 Bing 🛛 🖸 🔹 What's New Profile Mail Photos Calendar MSN Share 🛛 🕏 🐨                                                                                       | it.                         |        | 🗾 Sign in      |
| 👍 👰 Project List 🐯 Documents Online 📡 Trimble Store Home 🙋 Free Hotmail 🙋 Web Slice Gallery 🕶                                                                             |                             |        |                |
| Google                                                                                                    | 🛅 • 🖻 · 🗆                   | •      | • 🔊 🗸          |
| ub Images Videos Maps News Shopping Gmail more ▼                                                                                                    | New Window                  | Ctrl+N | ings   Sign in |
| Google Search [Im Feeling Lucky]                                                                                                    | 🖌 Cut                       | Ctrl+X |                |
|                                                                                                    | Paste                       | Ctrl+V |                |
|                                                                                                    | All Accelerators            | •      |                |
|                                                                                                    | 🛃 Save As                   |        |                |
|                                                                                                    | Send Page by E-mail         |        |                |
|                                                                                                    | earch / Edit with Notepad   |        |                |
|                                                                                                    | Compatibility View          |        |                |
|                                                                                                    | Compatibility View Settings |        |                |
| Huffington Post? Lifehacker? Style Files? Who's reading what. <u>Try Google Reader</u> .<br><u>Advertising Programs</u> - <u>Business Solutions</u> - <u>About Google</u> | Zoom                        | •      |                |
|                                                                                                    | Style                       |        |                |
|                                                                                                    | a <sup>4</sup> 字 Encoding   | •      |                |
|                                                                                                    | Caret Browsing              | F7     |                |
|                                                                                                    | View Source                 |        |                |
|                                                                                                    |                             |        | 1              |
|                                                                                                    |                             |        |                |
|                                                                                                    |                             |        |                |
|                                                                                                    |                             |        |                |
|                                                                                                    |                             |        |                |
|                                                                                                    |                             |        |                |
|                                                                                                    |                             |        |                |
|                                                                                                    |                             |        |                |
|                                                                                                    |                             |        |                |
|                                                                                                    |                             |        |                |
|                                                                                                    |                             |        |                |

😜 Internet

🖓 🔹 🔍 100% 🔹

• Enabling the "Compatibility View Settings". Fill in the website you wish..i.e. <u>www.sfwmd.gov</u> and click ADD. Then click CLOSE.

| Compatibility View Settings                                                                                                    |                |
|----------------------------------------------------------------------------------------------------|----------------|
| You can add and remove websites to be displa<br>Compatibility View.                                                                              | iyed in        |
| Add this website:                                                                                                    |                |
| google.com                                                                                                    | Add            |
| Websites you've added to Compatibility View:<br>sfwmd.gov                                                                                        | <u>R</u> emove |
| ☐ Include updated website lists from Microsoft<br>✓ Display intranet sites in Compatibility View<br>☐ Display all websites in Compatibility View | Close          |

• Enabling the Compatibility View List, which defines a list of Web sites that are automatically displayed in Compatibility View.

Officially, SFWMD only supports Internet Explorer v6.0.